# 登入 E 悅讀學校計劃步驟

網頁版

#### 打開學校網頁 https://ktgps.edu.hk/

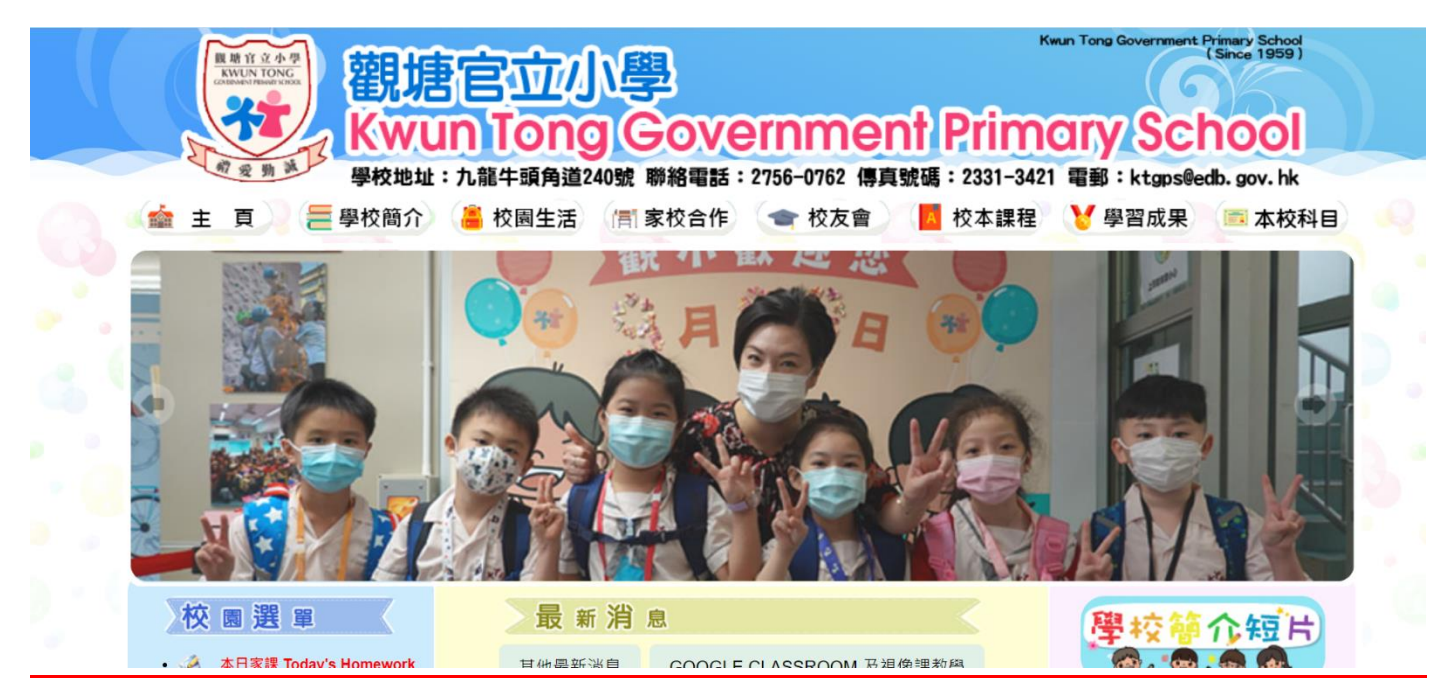

#### 點選「香港教育城」圖示

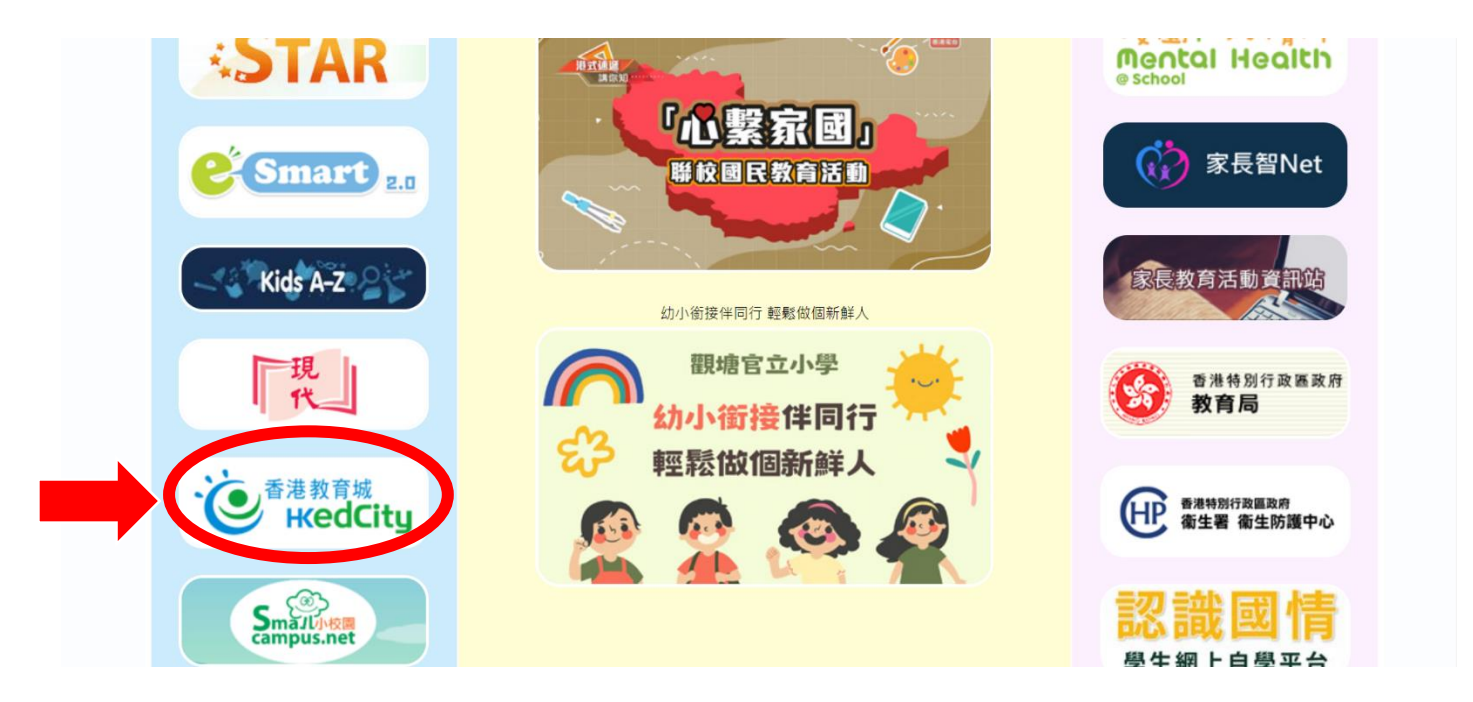

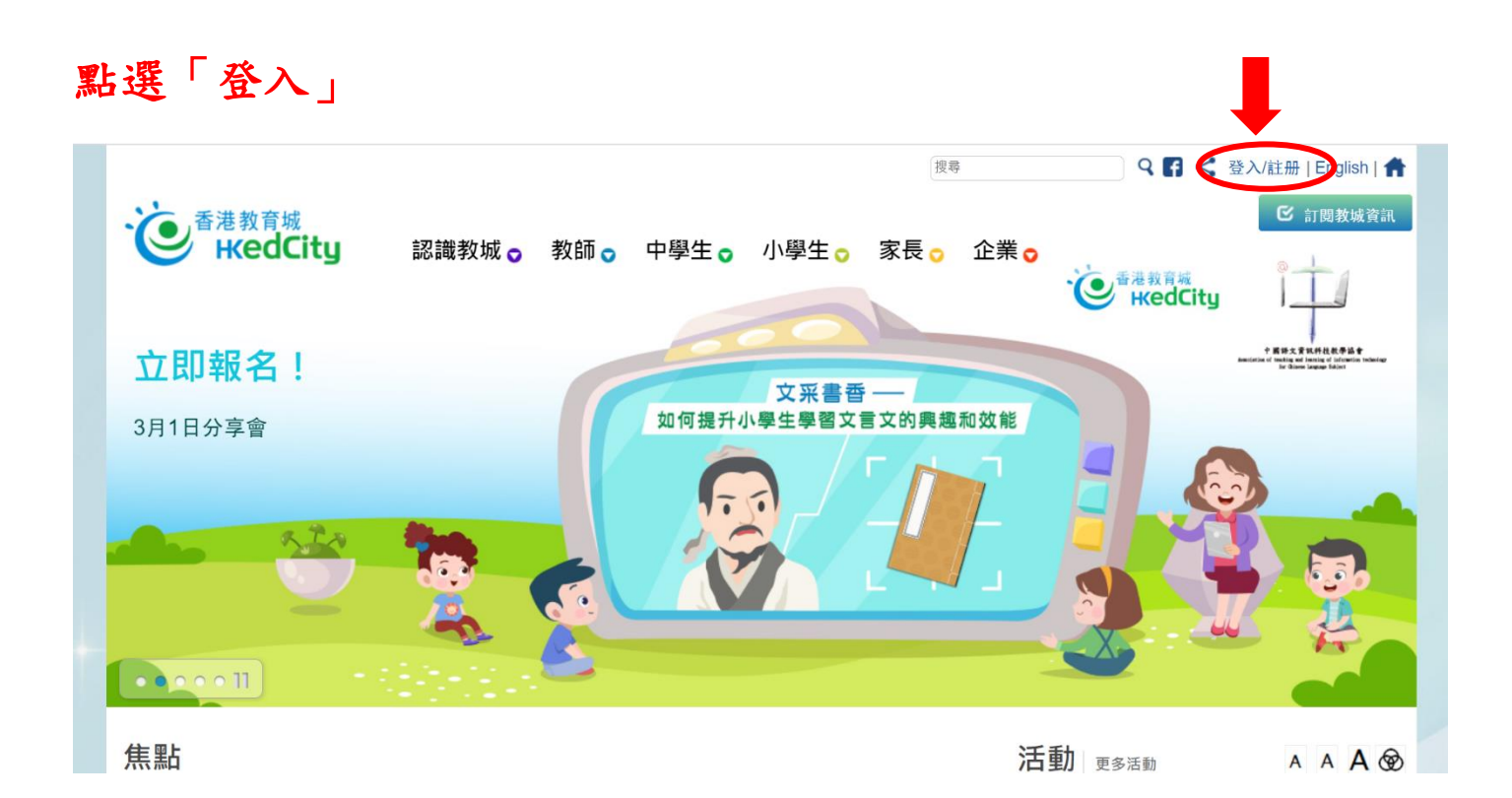

#### 輸入教育城登入賬號及登入密碼,然後按登入

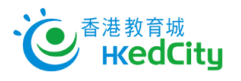

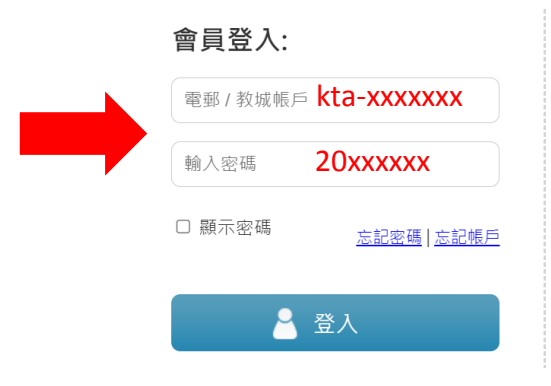

加入成為會員:

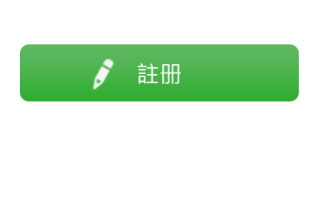

<u>ENG | 主頁</u>

### 點選「小學生」內的「E 悅讀學校計劃」

|                                    |           |      |      |      |      | 搜尋   | ٩f | < 😬   English |
|------------------------------------|-----------|------|------|------|------|------|----|---------------|
| e<br><sup>香港教育城</sup><br>HedCity   | 認識教城 🔈    | 教師 🕤 | 中學生。 | 小學生。 | 家長 🔉 | 企業 💿 |    | 🕑 訂閱教城資語      |
| 小校園                                |           |      |      |      |      |      |    |               |
| 互動學習                               | 閱讀及創作     |      |      |      |      |      |    |               |
| ● 十分科學                             | • 小校報     |      |      |      |      |      |    |               |
| <ul> <li>English Campus</li> </ul> | • 創作天地    |      |      |      |      |      |    |               |
| TVNews                             | • 香港閱讀城   |      |      |      |      |      |    |               |
| • 「通識達人」網上挑戰計劃                     | • 閱讀約章    |      |      |      |      |      |    |               |
| • STAR                             | • e悅讀學校計劃 |      |      |      |      |      |    |               |
| • 知文識趣                             |           |      |      |      |      |      |    |               |
| • 資源及工具                            |           |      |      |      |      |      |    |               |
|                                    | ]         | 0    |      |      |      |      |    |               |
| <b>と ⋒ ⊢</b>                       |           |      |      |      |      | 江王   |    |               |

## 然後點選「E 悅讀學校計劃」內的「前往教城書櫃」

| 認識教城 教師 中學生 | 小學生家長企業       |        |          |       | 搜尋     | 🍳 🖪 < 😣   English   👚 |
|-------------|---------------|--------|----------|-------|--------|-----------------------|
|             | 香港<br>閲讀城 圖書▼ | 好書推介 ▼ | e悅讀學校計劃▲ | 閱讀服務▼ | 我的閱讀城▼ |                       |
| 閱讀電子書       | 前往教城書櫃        |        | 關於計劃     | 閱讀組合  | 合及訂閱   | 用戶指南                  |
| 學校分享        | 參與學校          |        | 常見問題     |       |        |                       |
|             |               |        |          |       |        |                       |
|             |               |        |          |       |        |                       |
|             |               |        |          |       |        |                       |
|             |               |        |          |       |        |                       |
|             |               |        |          |       |        |                       |
|             |               |        |          |       |        |                       |
| 搜尋電子書:      |               |        |          |       |        |                       |
|             | 輸入國鍵之/作老/書    | 2/國際書號 |          |       |        | 抽畫                    |
|             |               |        |          |       | ~      |                       |

#### 老師每月會派發一本中文圖書及一本英文圖書到同學的教城書櫃內

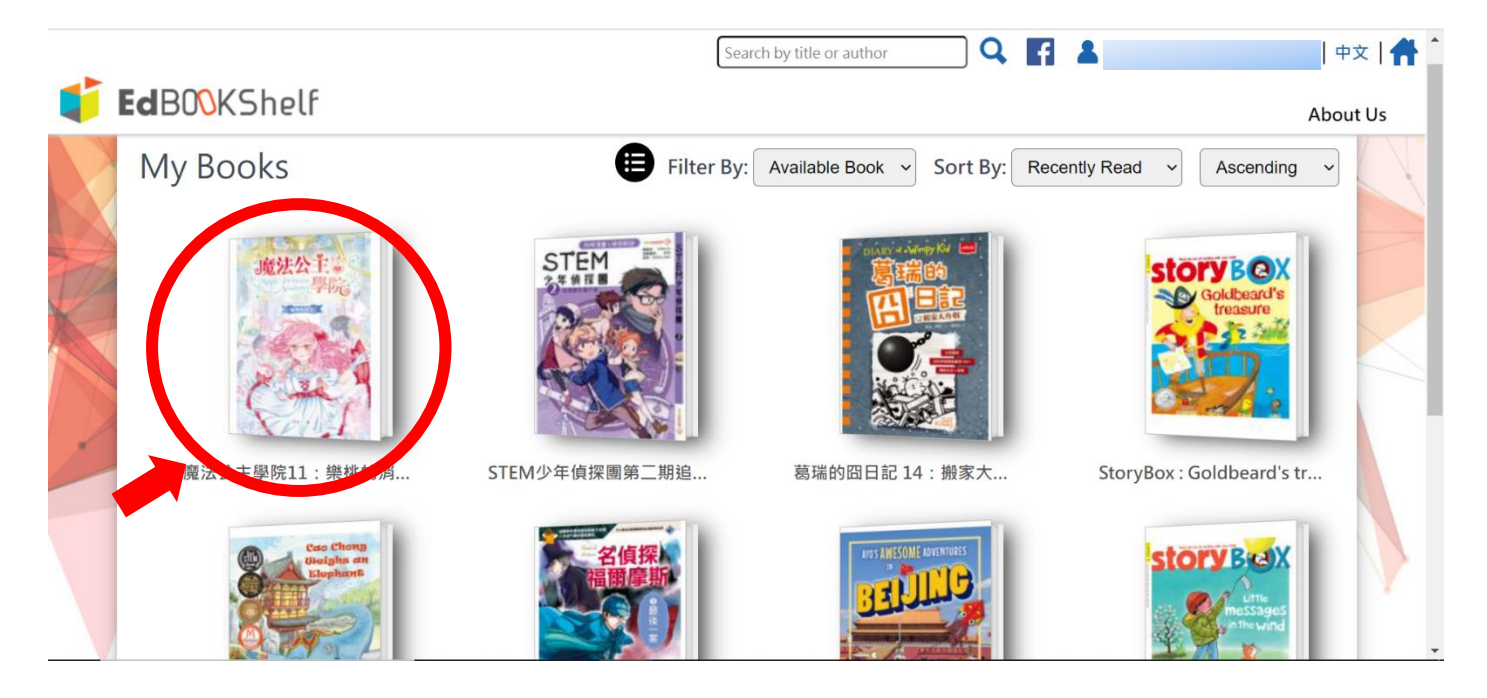

#### 同學可以點選書籍,閱讀老師派發的圖書

#### StoryBox : Little Messages in the Wind

<

Þ

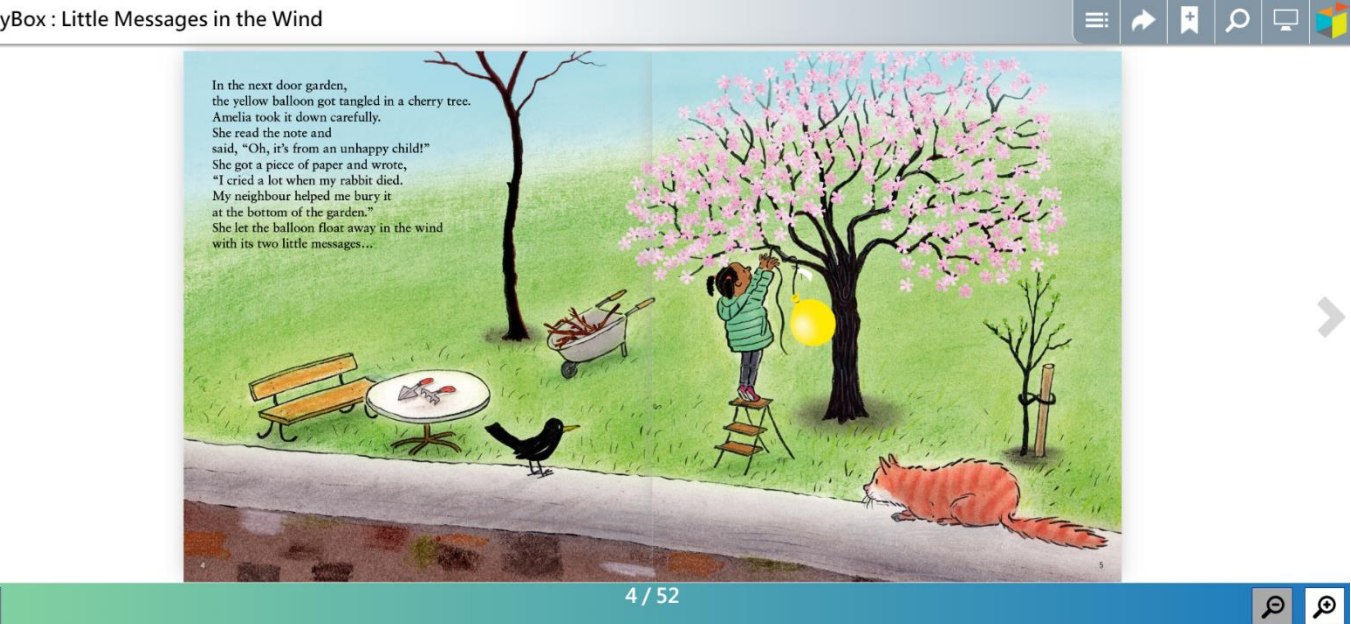

| 如同學                         | 學想閱讀其他課外書籍,可回到香                   | 卷閱讀城的「    | 圖書」頁面                 |  |  |  |  |
|-----------------------------|-----------------------------------|-----------|-----------------------|--|--|--|--|
| 認識教城                        | 教師 中學生 小學生 家長 企業                  | 搜尋        | 🍳 🖪 < 😁   English   🏦 |  |  |  |  |
|                             | 香港<br>開讀城 圖書▼ 好書推介▼ e悅讀學校計劃▼ 閱讀服装 | 務▼ 我的閱讀城▼ |                       |  |  |  |  |
| 香港閱讀                        | 讀城 > 圖書                           |           | • A A A 🕸             |  |  |  |  |
| 🦛 e                         | 些 e悅讀學校計劃 200                     |           |                       |  |  |  |  |
| 你的學                         | 你的學校已訂閱本閱讀組合。請揀選電子書加入你的教城書櫃‧開始閱讀。 |           |                       |  |  |  |  |
| 按閱讀組合瀏覽:                    |                                   |           |                       |  |  |  |  |
| ☑ 全部 ☑ 教城組合 22/23_kta (已訂閱) |                                   |           |                       |  |  |  |  |
| 按語言瀏覽:                      |                                   |           |                       |  |  |  |  |
| ✓ 全部 ② 英文 ◎ 中文 ◎ 中英文        |                                   |           |                       |  |  |  |  |
| 搜尋電子                        | 書:                                |           |                       |  |  |  |  |
|                             | 輸入關鍵字 / 作者 / 書名 / 國際書號            | の捜索       |                       |  |  |  |  |

#### 瀏覽學校已訂閱的閱讀組合書籍

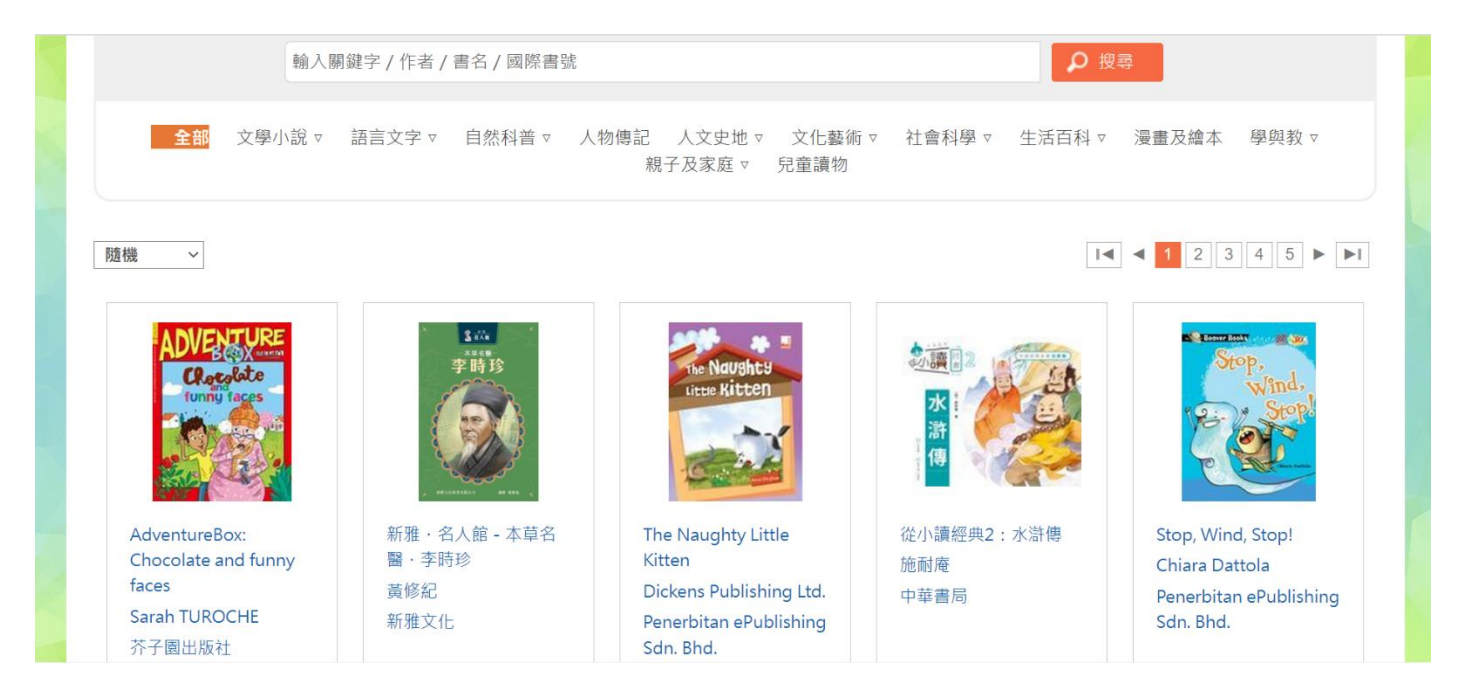

# 選擇你想閱讀的圖書,點選「加入教城書櫃」後,便可於教城書櫃 內閱讀該圖書

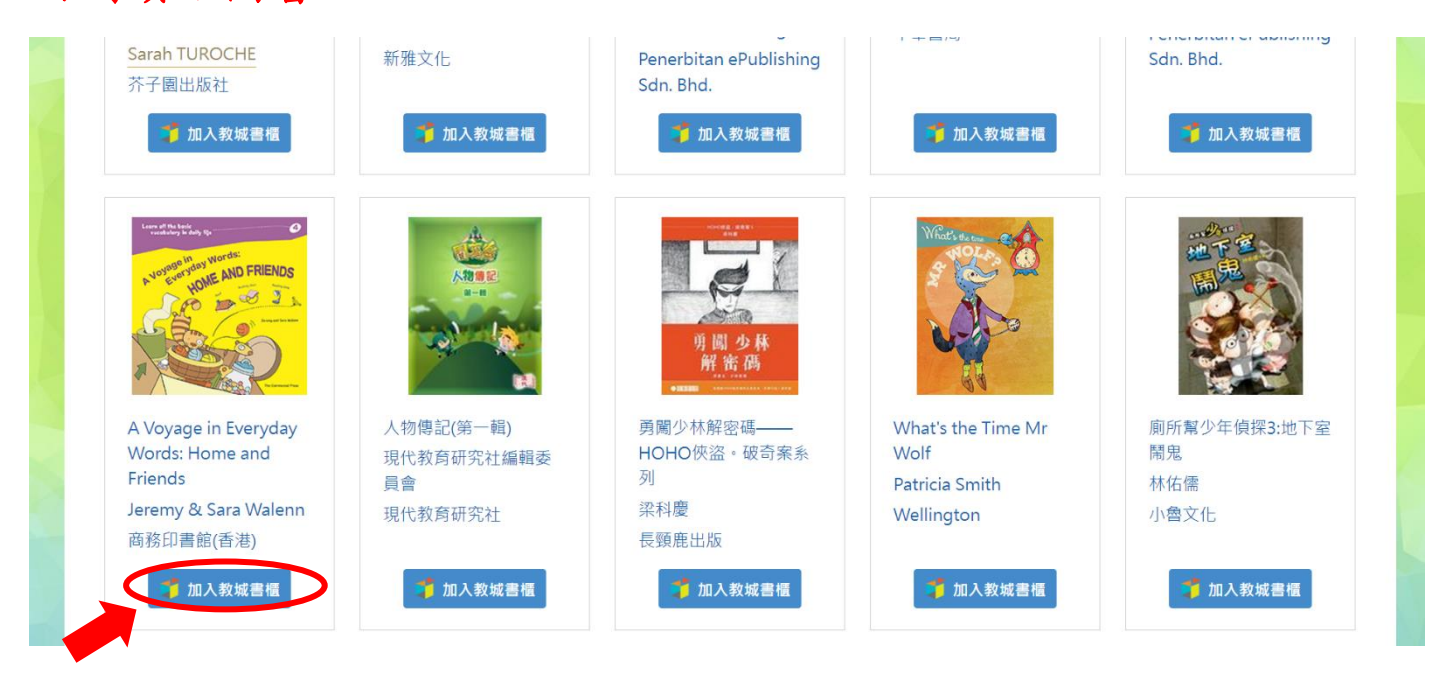

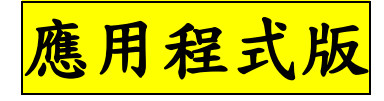

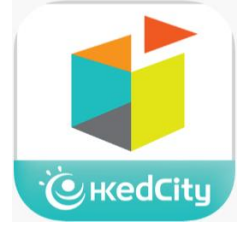

如同學使用智能手機或平板電腦登入教城書櫃,可於 App Store 或 Google Play 搜尋「教城書櫃」,下載 應用程式並登入。

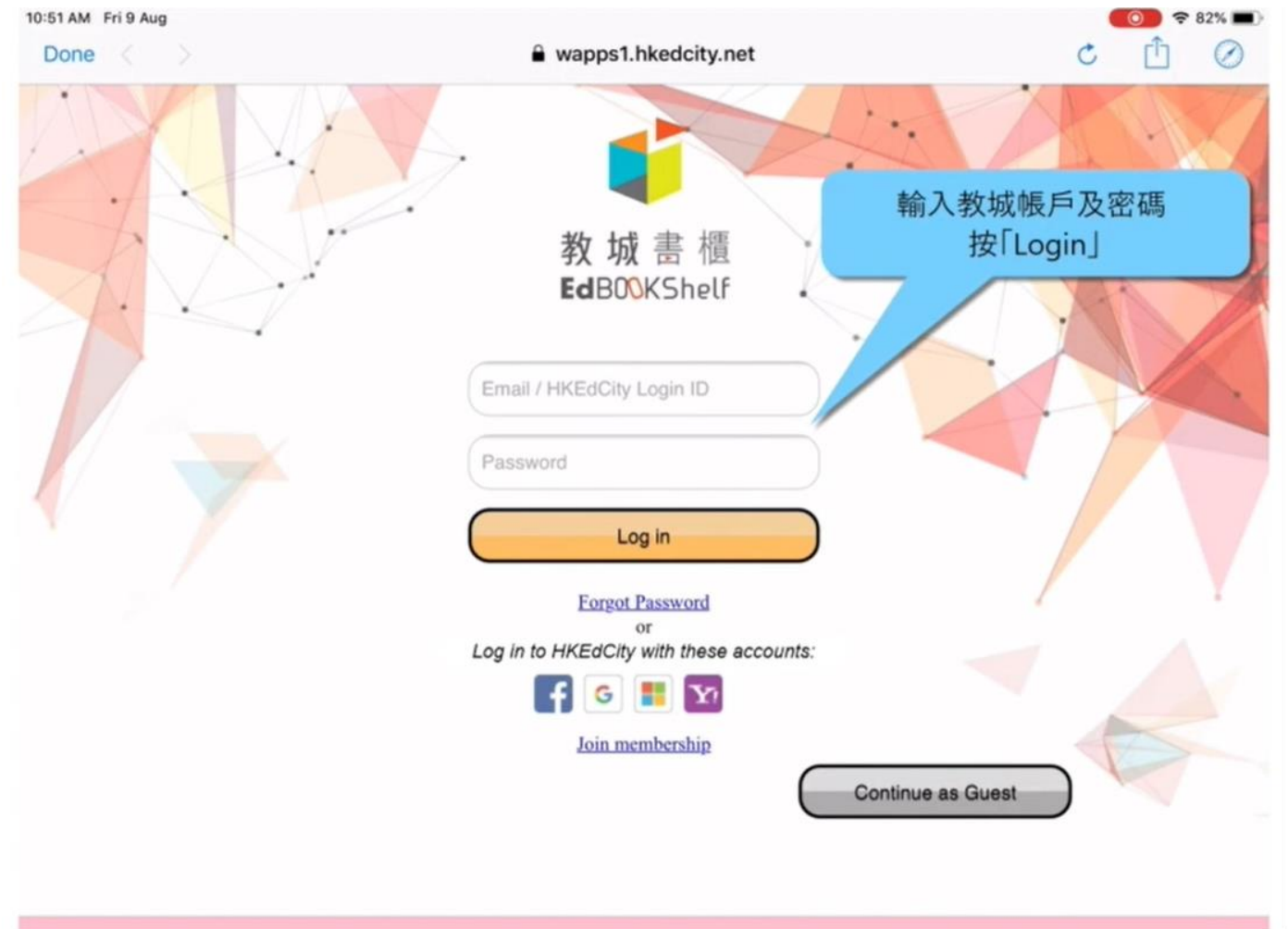

| 15:22 | 7月30日 週二                                                                                              |            | <b>()</b> 🕈 16% 🕐 |
|-------|----------------------------------------------------------------------------------------------------|------------|-------------------|
| =     |                                                                                                    | 所有書籍 ♀     | 選擇                |
| Q     | 按書名,作者搜索                                                                                              |            | 最近閱讀●             |
|       | Letter Book<br>作者: NETSection<br>大小: 2.9 MB                                                           | 選下載你想閱讀的書籍 | - O               |
|       | Hans Andersen's Fairy Tales. Second S<br>作者: Hans Christian Andersen<br>大小: 8.1 MB<br>到期日: 2019-08-31 | Series     | <b>A</b>          |
|       | Alice's Adventures in Wonderland<br>作者: Lewis Carroll<br>大小: 11.6 MB<br>到期日: 2019-08-31               |            | æ                 |
|       | <b>古詩十九首</b><br>作者:佚名<br>大小:2.7 MB<br>到期日:2019-08-31                                                  |            | æ                 |
|       | 1 我的書櫃                                                                                                | Z 2.2      | Ø RE              |